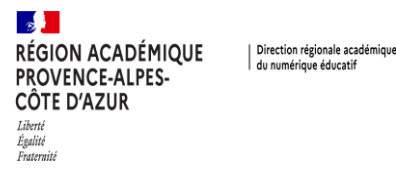

## PIX DANS LE MEDIACENTRE GAR OU EDUGAR

Le but de cette opération est de fusionner votre ancien compte Pix avec votre compte Médiacentre. Une fois faite, vous n'aurez plus besoin de votre compte Pix. Les identifiants EduConnect vous permettront d'accéder au Médiacentre puis à Pix

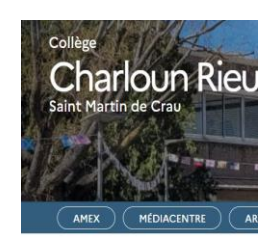

Cliquez en haut de votre site d'établissement sur le bouton MEDIACENTRE.

Si vous avez un ENT chercher **EduGar** ou **Mediacentre** dans vos applications

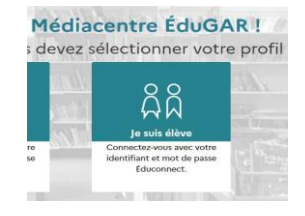

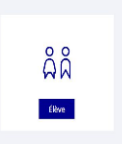

A chaque fois que l'on vous propose **Elève** cliquez sur **Elève** .....

| me connecte avec mo | n compte ÉduConnect    |
|---------------------|------------------------|
| dentifiant          | Identifiant oublié ? > |
| j.dupont675         |                        |
| iot de passe        | Mot de passe oublié? 🤿 |
|                     | 0                      |

Saisissez vos identifiants EduConnect Ils sont de la forme : Initialeprenom.nomdefamille Parfois suivi d'un chiffre ou nombre ... Exemple j.dupont675 Le mot de passe est celui défini à l'activation de votre

compte

PIX va apparaitre dans les applications du mediacentre

| Liste des ressources 💿 OActualiser |                                     |
|------------------------------------|-------------------------------------|
|                                    | Testleo - MASKOTT (mère de famille) |
| Dótails (?)                        | Dótails (?)                         |
| GAR KONTESSOURCES                  |                                     |

| Saisissez votre code                                                                                                    | Votre professeur aura au préalable créer une campagne |
|----------------------------------------------------------------------------------------------------|-------------------------------------------------------|
| Ce code est composé de 9 chiffres et/ou lettres. Il est transmis<br>par votre établissement/organisation et permet de démarrer un<br>parcours ou d'envoyer votre profil. | dans PixOrga                                          |
| K B Y Q Z E 1 1 1                                                                                                    | Saisissez son code de campagne                        |

| RÉGION ACADÉMIQUE<br>PROVENCE-ALPES-<br>CÔTE D'AZUR<br>Liberti<br>Fraternité                                                                                                    |                                        |
|----------------------------------------------------------------------------------------------------|----------------------------------------|
| Commencez votre p<br>Inscritez-vous ou connectez-vous sur la platefor                                                                                                    | Prénom<br>Nom<br>Date de naissan<br>11 |
| Vous possédez déjà un compte Pix utilisé avec l'identifiant sous la forme<br>prénom.nom suivi de 4 chilfres:<br>I***.b***9<br>Pour continuer, connectez-vous à ce compte ou demandez de l'aide à un<br>enseignant.<br>(Pour l'enseignant : voir le 'Kit de dépannage' dans Pix Orga ><br>Documentation - Code R32)<br>Quitter Continuer avec mon compte Pix | Normalen<br>vous reco<br>votre anci    |
| ite a rejumare Pix<br>J'ai déjà un compte Pix<br>Adresse e-mail ou identifiant<br>jean.doporti 102<br>Mot de passe                                                                                                    | Attention                              |

votre nom prénom et date de 2011 naissance

Après avoir cliquez sur Je

**commence** Pix va vous demander

nent si vous aviez déjà un compte Pix, Pix va onnaitre et va vous demander de continuer avec ien compte Pix

| jean.dupont1102 |   |
|-----------------|---|
|                 |   |
| fot de passe    | 8 |

## ici l'identifiant est spécifique à Pix

Prenom.nomjourmoisnaissance Exemple antoine.dupond1511 Et le mot de passe défini à l'époque ....

| oix            |                               |                    | Quitter (      |
|----------------|-------------------------------|--------------------|----------------|
|                |                               |                    |                |
| )              |                               |                    |                |
|                |                               |                    |                |
| Appliquez à ce | texte la police Arial avec un | e taille de 24 pt. | 0              |
| Soulignez le p | rénom.                        |                    |                |
| Mettez la date | en italique.                  |                    |                |
|                |                               |                    |                |
|                |                               |                    |                |
|                | 人名英英费 计                       |                    | <br>1.6        |
|                |                               |                    |                |
|                |                               |                    |                |
|                |                               |                    |                |
|                |                               | Commencer          |                |
|                |                               |                    |                |
|                |                               |                    |                |
|                |                               |                    |                |
|                |                               |                    |                |
|                |                               |                    |                |
|                |                               |                    | C. Réinitialis |
|                |                               |                    |                |
|                |                               |                    |                |

Voilà vous aller pouvoir suivre la campagne que vous a donnée votre professeur.

Vous pouvez la quitter à tout moment.

La prochaine fois, il suffira simplement de cliquer sur la vignette Pix dans le mediacentre (sur le site ou dans votre ENT).

Vos identifiants EduConnect vous permettront de reprendre votre parcours .....